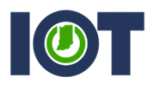

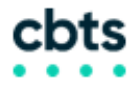

# WEBEX MEETINGS: ADDING REGISTRATION

This sheet will show users how to set up registration for any WebEx Meeting they want to host. All instructions must be completed before the Audio Conference Bridge can be used. These instruction apply to users logging in at indiana.webex.com OR indianaenchanced.webex.com.

If you have additional questions, please contact Mike Hicks at <u>mhicks@iot.in.gov</u>, or Gary Flynn at <u>gflynn@iot.in.gov</u>.

1. After logging in at indiana.webex.com, choose the **WebEx Meetings** tab in the upper left-hand corner. On the left side, select Schedule a Meeting. You should reach a screen resembling below. Once you have, select **Advanced Scheduler**.

| Home                                 | Webex Meetings                                            | Webex Events       | Webex Support                                                                                                    | Webex Training                                 | My Webex                                                                                                    |   |     |   |  |  |  |  |  |
|--------------------------------------|-----------------------------------------------------------|--------------------|----------------------------------------------------------------------------------------------------|------------------------------------------------|----------------------------------------------------------------------------------------------------|---|-----|---|--|--|--|--|--|
| New I<br>Attend<br>+ Host a<br>My Pe | User Reference<br>d a Meeting<br>a Meeting<br>rsonal Room | Sche<br>To set add | Schedule a Meeting To set advanced meeting options or to schedule a Personal Conference meeting, go to Advanced Scheduler |                                                |                                                                                                    |   |     |   |  |  |  |  |  |
| Sched<br>Meet I                      | lule a Meeting<br>Now                                     |                    | * Meeting to                                                                                                    | pic:                                           |                                                                                                    |   |     |   |  |  |  |  |  |
| My Me<br>My Re                       | eetings<br>corded Meetings                                |                    | <ul> <li>Passw</li> </ul>                                                                                                 | ord: zpfqJcZU                                  |                                                                                                    | ۲ | ] ( | 0 |  |  |  |  |  |
| ▶ Set U                              | р                                                         |                    | D                                                                                                    | ate: 10/02/201                                 | 8                                                                                                    |   |     |   |  |  |  |  |  |
| ▼ Suppo<br>Help                      | ort                                                       | Tim                |                                                                                                    | me: 1 -                                        | 1 v 50 v am O pm<br>New York Time                                                                                      |   |     |   |  |  |  |  |  |
| Downl                                | loads                                                     |                    | Durat                                                                                                    | ion: 1 hr 💌                                    | 0 min                                                                                                    | ~ |     |   |  |  |  |  |  |
|                                      | Attendees:                                                |                    |                                                                                                    | ees: <pre><separate< pre=""></separate<></pre> | <separate a="" addresses="" comma="" email="" or="" semicolon="" with=""></separate>                                   |   |     |   |  |  |  |  |  |
|                                      |                                                           |                    |                                                                                                    | Use address Use address Let anyo Send a d      | Use address book Let anyone with a host account on this sile host my meeting Send a copy of the invitation email to me |   |     |   |  |  |  |  |  |
|                                      |                                                           |                    | Audio comerei                                                                                                    | Change aud                                     | lio conference                                                                                                    |   |     |   |  |  |  |  |  |
|                                      |                                                           |                    |                                                                                                    | Save as tem<br>Start                           | Cancel                                                                                                    |   |     |   |  |  |  |  |  |

2. Enter all of the relevant information for your meeting as needed until you reach step 5; Registration. NOTE: All meetings have a default password that is added to the meeting; users do NOT need to enter this password to join meetings, they only need to register. Upon clicking *Require Attendee Registration*, a popup will appear. Click 'OK' and additional features will populate. On this page, you can make several options mandatory for users to fill out before receiving an invite to the meeting.

At the bottom of this list is an option that reads 'Automatically accept all registration requests.' Checking/unchecking it will cause your registration options to behave one of two ways.

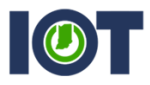

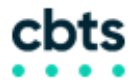

## Registration

Return to Quick Scheduler

| Registration: | None                                                                                                    |                |                     | 1                | Required Information |  |  |
|---------------|----------------------------------------------------------------------------------------------------|----------------|---------------------|------------------|----------------------|--|--|
|               | <ul> <li>Require attendee registrat</li> </ul>                                                                      |                | 2                   | Date & Time      |                      |  |  |
|               | Obtain detailed attendee in                                                                                         |                | 3                   | Audio Conference |                      |  |  |
|               | V First Name                                                                                                    | Email          | Last Name           | 4                | Invite Attendees     |  |  |
|               | Job Title                                                                                                    | Company Name   | Address 1           | 5                | Registration         |  |  |
|               | Address 2                                                                                                    | City           | State               | 6                | Agenda & Welcome     |  |  |
|               | ZIP/Postal Code                                                                                                    | Country/region | Office Phone        |                  | Meeting Ontions      |  |  |
|               | 🔲 Fax                                                                                                    |                |                     |                  | Meeting Options      |  |  |
|               | Automatically accept a                                                                                              | (8)            | Attendee Privileges |                  |                      |  |  |
|               | Note: Meeting attendance<br>attendees. Attendees may<br>others, or may join using a<br>not match their registratior | 9              | Review              |                  |                      |  |  |
|               | Save as template Schedule Meeting Back                                                                              | Next Ca        | ncel                |                  |                      |  |  |

- Leaving the last option unchecked forces the person sending the invite to know exactly who is receiving the invites and to approve them as a participant before they can gain access to the meeting and add it to their calendar. This option works well for limited meetings, or meetings where you need to know exactly who has attended and who has not.
- Checking the last option will allow users to complete registration and immediately add the invite to their calendars, then join the meeting at the appropriate time. To get the link for this meeting, you can add yourself as an attendee on Step 4: Attendees, which will send you a form for registration as it would a participant via email. Once you receive the email, you can click the blue 'Registration' link provided to bring up the form. The URL can then be copied and shared with anyone.

#### Testing

Tuesday, October 2, 2018 3:00 pm | Eastern Daylight Time (New York, GMT-04:00) | 1 hr

#### Register

After your request has been approved, you'll receive instructions for joining the meeting.

Need help? Go to http://collaborationhelp.cisco.com.

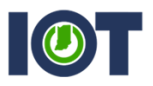

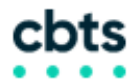

### CHECKING/APPROVING YOUR REGISTERED USERS

Once you have made your link public for people to join, or you have sent all of your email invites out to the necessary party, you can check to see who has registered for your meeting at any time from your WebEx account. Under **WebEx Meetings**, choose **My Meetings** and choose the meeting you want to check registration for. The info for that meeting should appear similar to what is shown below:

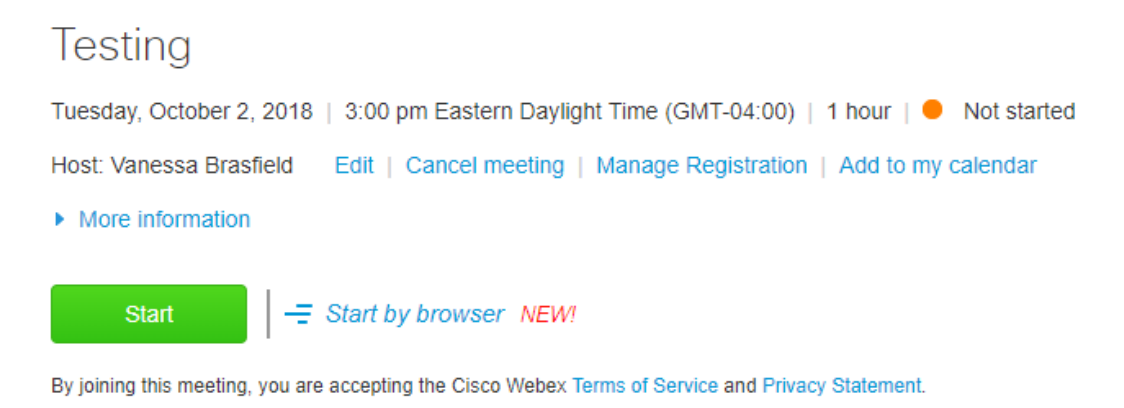

Here you can select *Manage Registration,* which will give you a full page populated with all users who have registered for your meeting, along with options to *Accept* their registration or *Reject* them from the meeting. By clicking *Details,* a pop up window will load all users on the page in an Excel style sheet that can be exported.

| Registered Attendees: Testing |                             |              |                 |                  |  |  |  |  |  |
|-------------------------------|-----------------------------|--------------|-----------------|------------------|--|--|--|--|--|
| Name 🗸                        | Email address               | Phone number | When registered | Request accepted |  |  |  |  |  |
| Jane Doe                      | vanessa.brasfield@gmail.com | 1-           | 10/2/18 3:41 pm | Yes              |  |  |  |  |  |

Accept Reject Select All Clear All Details Go Back